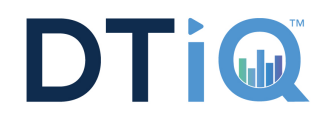

## **Follow these Steps to View Pre-Recorded Video**

| Connect to the DVR's webpage and type<br>"http://subway-1234.mydtt.com".                                                                                                    | 2 Enter your username and password.                                                                                                    |
|----------------------------------------------------------------------------------------------------|----------------------------------------------------------------------------------------------------|
| ← http://subway-1234.mydtt.com<br>MyDTT©©<br>↑ Home / Portal                                                                                                    | DTT OnSite" v3 3<br>Username:<br>Password:<br>Change Password<br>Ergol Password                                                                    |
| Click on "Remote Playback"<br>then click on "View Log."                                                                                                    | 4 Click on "1024 x 768."                                                                                                    |
| P ter Vew     P ter Vew        P ter Vew <td><ul> <li>Live View</li> <li>Remote Play Back</li> <li>Remote Play Back</li> <li>Event List Query</li> <li>View Log </li> <li>1024 x 768</li> </ul></td> | <ul> <li>Live View</li> <li>Remote Play Back</li> <li>Remote Play Back</li> <li>Event List Query</li> <li>View Log </li> <li>1024 x 768</li> </ul> |
| 5 The execute screen will appear while the Remote Viewlog Service downloads.                                                                                                    | 6 The Remote Viewlog Service screen will appear.                                                                                                   |
| DTT OnSite <sup>nu</sup> v3.3                                                                                                    | Remote Viewlog Service                                                                                                    |

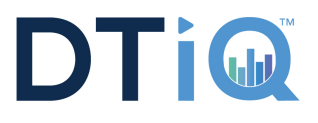

## **Viewing Pre-Recorded Video**

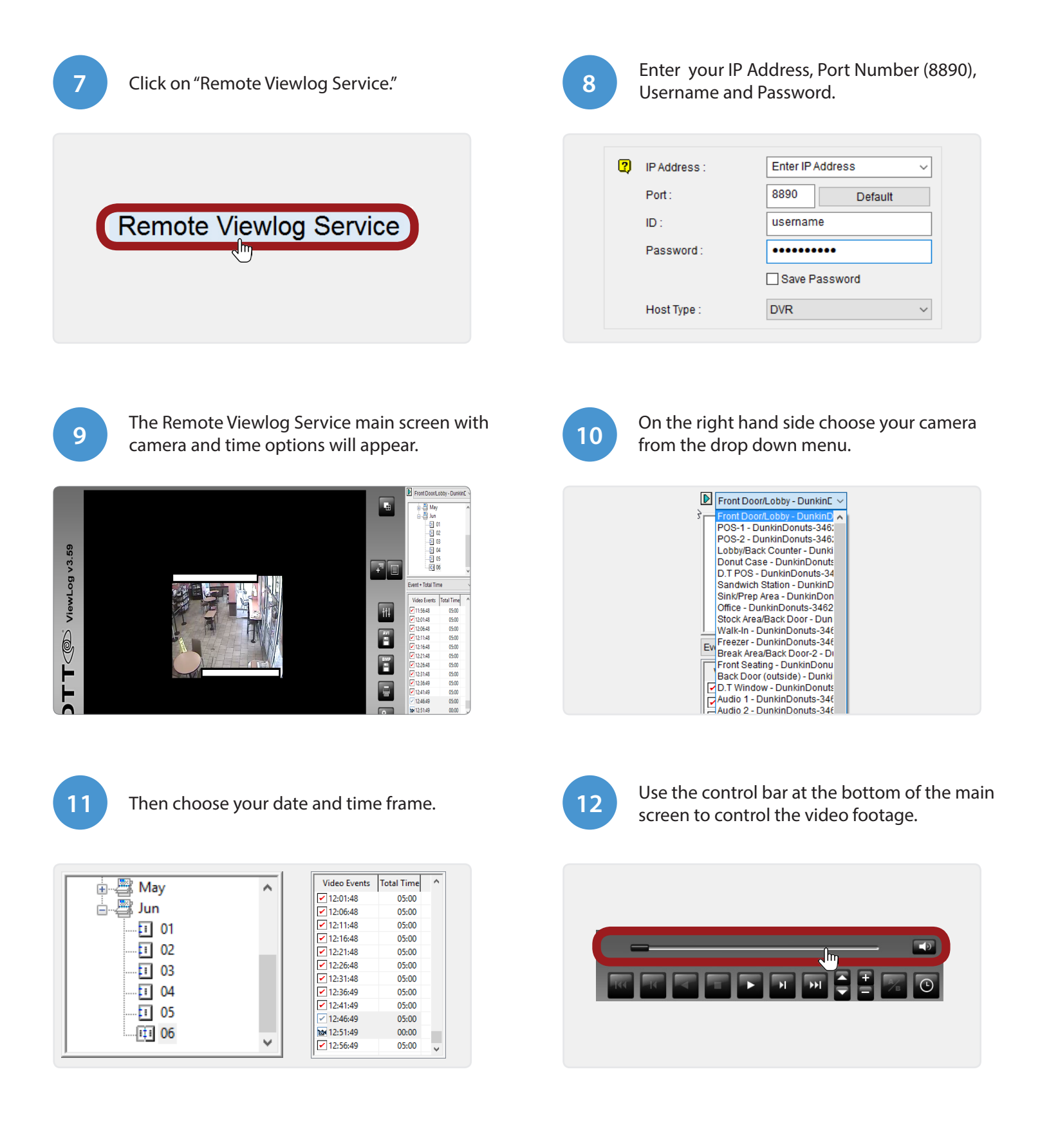